## People S. oft

## People 5.2ft

| General Information  |                 |                                                  |                                        |                                       |
|----------------------|-----------------|--------------------------------------------------|----------------------------------------|---------------------------------------|
| *Business Purpose    | Attend Meetings | ~                                                | 57                                     | >                                     |
| *Description         | Meeting         |                                                  | Accounting Defaults                    | >                                     |
| Destination Location | ۵               |                                                  |                                        |                                       |
| 8000                 |                 | Marika ing Tang Tang Tang Tang Tang Tang Tang Ta | ************************************** |                                       |
|                      |                 |                                                  |                                        | i i i i i i i i i i i i i i i i i i i |

Next, enter your Expenses. First, enter a line for Full Day employee meal per diem. Enter the following information on the Expense line:

- d. \*Date
- e. For \*Expense Type, select **Emp Meals Full Day**. The system will populate the full per diem amount for the Destination Location you entered on the Expense Report header.
  - Additional full day expense types available:
    - Interntl Emp Meals Full Day
    - Recruiting Emp Meals Full Day
- f. Select a \*Payment Type.

| و وي ا | 1                                                                               |          |           | 10 |     |        |        |                | — s.£l (= teri;x    |
|--------|---------------------------------------------------------------------------------|----------|-----------|----|-----|--------|--------|----------------|---------------------|
|        | 1.<br>1.<br>1.<br>1.<br>1.<br>1.<br>1.<br>1.<br>1.<br>1.<br>1.<br>1.<br>1.<br>1 | 24/2023. | INNN      |    |     |        |        |                |                     |
|        |                                                                                 | 1        | anpanes a | 4  | Add | Delete | Filter | More           |                     |
|        |                                                                                 |          |           |    |     |        |        | <b>▼</b> Thurs | dav August 24, 2023 |
|        |                                                                                 |          |           |    |     |        |        |                |                     |
|        |                                                                                 |          |           |    |     |        |        |                |                     |
|        |                                                                                 |          |           |    |     |        |        |                |                     |
|        |                                                                                 |          |           |    |     |        |        |                |                     |
|        |                                                                                 |          |           |    |     |        |        |                |                     |
|        |                                                                                 |          |           |    |     |        |        |                |                     |
|        |                                                                                 |          |           |    |     |        |        |                |                     |
|        |                                                                                 |          |           |    |     |        |        |                |                     |
|        |                                                                                 |          |           |    |     |        |        |                |                     |
|        |                                                                                 |          |           |    |     |        |        |                |                     |

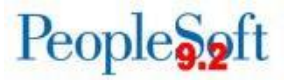

- 3. Now apply the First or Last Day of Travel deduction to reduce the line to 75% to meet the State of Georgia travel policy requirement.
  - a. Click the First or Last Day of Travel link

|                    | casēr <del>istas, t</del> |        | -        | Emp M          | 2018 Eutl Day 09/04/2022                  |                      |
|--------------------|---------------------------|--------|----------|----------------|-------------------------------------------|----------------------|
|                    | Ţ.                        |        | <u> </u> | 000            |                                           |                      |
|                    | Add                       | Delete | Filter   | More           | *Expanse Type. Eme Mode. Ell Dev. mers Or | 4                    |
|                    |                           |        |          | ▼ Thursday, Au | nust 24_2023                              |                      |
|                    |                           | 50.00  |          | D              | escription 🖻                              | Emp Meals - Full Day |
|                    |                           | USD    |          |                |                                           |                      |
|                    |                           | -      |          |                | Regiment Xo.x. o                          |                      |
| COMPANY OF COMPANY |                           |        |          |                | *Pavment Credit Card                      |                      |
|                    | ٦١                        |        |          |                | କାରମ <del>୫୦.୦୦</del> ଅଟନ ୟୁ              |                      |
|                    |                           |        |          |                |                                           |                      |
|                    |                           |        |          |                |                                           |                      |
|                    |                           |        |          |                |                                           |                      |
|                    |                           |        |          |                |                                           |                      |
|                    |                           |        |          |                |                                           |                      |
|                    |                           |        |          |                |                                           |                      |

b. The Per Diem Info window will display.

|                              |                                     | Deductions for Fireher Lock Round Trees Laga |                           |
|------------------------------|-------------------------------------|----------------------------------------------|---------------------------|
|                              |                                     | Date 08/24/2023                              |                           |
|                              | tegi≱teriapyte_ uno viteis – o –oay | Evanas Jusa Ema Mada Evil Dav                |                           |
|                              | Per Diem Amount 50.00 USD           |                                              |                           |
| <u>-</u>                     |                                     | ······································       | Deducti <u>on Details</u> |
| '<*= €` + <u>· · · · · ·</u> | tra ear ca                          | <u></u>                                      |                           |
| Meals - Full Dav             |                                     | 25 00                                        | Emip                      |
|                              |                                     | TotalDeductions                              |                           |
|                              |                                     |                                              |                           |

c. Check the Deduction Flag.

|                         | ale Sheri Dashika 1741 (1841) |                                                                                                    |
|-------------------------|-------------------------------|----------------------------------------------------------------------------------------------------|
|                         | Date 98/24/2023               |                                                                                                    |
|                         |                               | inger and national states and the states of the states of |
|                         |                               | The Dimension of the second second                                                                                                    |
|                         | Deduction Details             |                                                                                                    |
| Tek Anten - Tek Anten - | March of Transmission         | Securitor and Security Securitor                                                                                                    |
|                         | ∞ "``Ω.V'#3 &= 0 >sy          | 20°00                                                                                                    |
| Total Deductions        | 12.50                         |                                                                                                    |
|                         |                               |                                                                                                    |

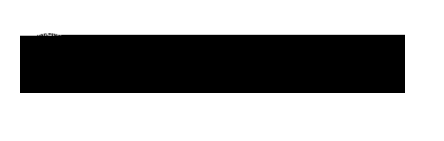

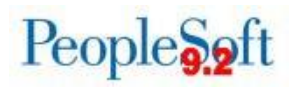

- d. Click Done.
- e. The Amount will update to reflect 75% of the full
- per diem.

4. Add another line with the same \*Date by clicking the add button as show below; then complete the following information:

a. Select the \*Expense Type for the meal that was provided. For this example, we will

## People S. oft

Job Aid: Entering Meals and Meal(s) Provided

# en-US

5 | P a g e 09.01.23

# People S. oft

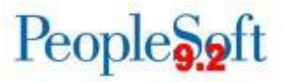

#### **Classic Navigation**

1. Navigate to Employee-Self Service > Travel and Expenses > Expense Report > Create

| Create Street Perse Report         |  | Save 1 | for Later   🔂 Summary and |
|------------------------------------|--|--------|---------------------------|
| ubmit Vathadaa Califa (200 200 200 |  | -      |                           |
|                                    |  |        |                           |
|                                    |  |        |                           |
|                                    |  |        |                           |
|                                    |  |        |                           |
|                                    |  |        |                           |
|                                    |  |        |                           |
|                                    |  |        |                           |
|                                    |  |        |                           |

- 2. Enter the following information on the Expense Report header:
  - a. \*Business Purpose
  - b. \*Report Description
  - c. Destination Location
- 3. Next, enter your Expenses. First, enter a line for Full Day employee meal per diem. Enter the following information on the Expense line:
  - a. \*Date
  - b. For \*Expense Type, select Emp Meals Full Day. The system will populate the full per diem amount for the Destination Location you entered on the Expense Report header.
    - Additional full day expense types available:
      - Interntl Emp Meals Full Day
      - Recruiting Emp Meals Full Day
  - c. Select a \*Payment Type.

| Expenses @                                                                                                    |                          |                                      |                |                                |
|----------------------------------------------------------------------------------------------------|--------------------------|--------------------------------------|----------------|--------------------------------|
| Expand All   Collapse All Add:   🔚 My Wallet (0)                                                                | ck-Fill                  |                                      | Totpôcai       | 20 26.00 "CDau                 |
| *Date *Expense Type Titl/21/2016 B Emp Meals - Full Day                                                         | Control Notion           | Paymient type<br>المالية Credit Card | -Am            | ount Currency<br>36.00 USD Q + |
| **************************************                                                                          | 254 characters remaining | Fravel Default Rate                  | *Excharge Rate | 1.00000000                     |
| and the second second second second second second second second second second second second second second secon |                          | Non Reimburseble                     | irrenc; a m    | 6.00 USD                       |
| ► Accounting Details ②                                                                                          |                          |                                      |                |                                |
| Expand All   Collapse All                                                                                       |                          |                                      | Total          | 36.00 USD                      |

- 4. Now apply the First or Last Day of Travel deduction to reduce the line to 75% to meet the State of Georgia travel policy requirement.
  - a. Click the First or Last Day of Travel link.

| gstjate                | sacistion KF                        | al mant Tupe                  | e Cameno,       |
|------------------------|-------------------------------------|-------------------------------|-----------------|
|                        | 254 characters remaining            | edit Card v                   | 36.00 USD Q 🛨 🖻 |
| *Billing Type Internal | First or Last Day of Travel Default | tate *Exchange Rate 1.000     | 000000          |
| LOCADON ALEXANA        | Non-Reight Spin                     | Base Currency Amount 36.00 US |                 |
| ccounting Details 👔    |                                     |                               |                 |

Job Aid: Entering Meals for First or Last Day of Travel when Meal(s) Provided

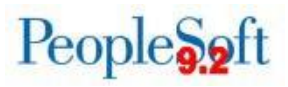

- c. Select a \*Payment Type.
- d. The amount will automatically be set as a negative value (-14.00).

| T                 |                                | 12+              |  |
|-------------------|--------------------------------|------------------|--|
|                   | 240 characters remaining       |                  |  |
| 1 00000000 A == - | 📻 Binst or Loss France filmset | IN TRANSING SING |  |
|                   |                                |                  |  |
|                   |                                |                  |  |
|                   |                                |                  |  |
|                   |                                |                  |  |

6. When you tab out of the Amount field, the system will prompt for Credit information.

| Credit Reference Panel                                                                                                    | ×    |
|----------------------------------------------------------------------------------------------------|------|
|                                                                                                    | Help |
| Create Expense Report                                                                                                    |      |
| Credit information for line 2.                                                                                                    |      |
| Katherine Smith Report ID NEXT                                                                                                    |      |
| Please enter information about the original expense that you are backing out with this negative amount<br>This could be the ID and line number of the expense report that contains the original expense, or some |      |
| OK                                                                                                    |      |

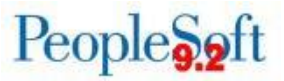

7. A window will display containing Payment type/credit info. The contents are for informational purposes only. Click Return.

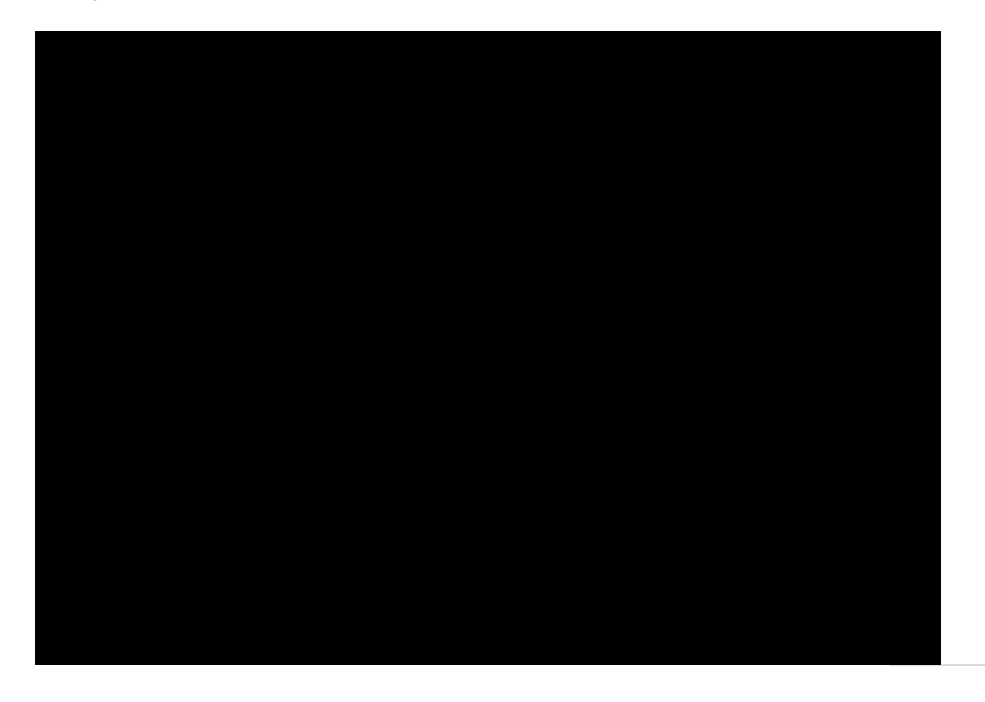

8. The total reimbursable amount on the Expense Report should now be reduced to account for the credit line you entered for the meal provided.

| Create Evnence Penort                                       |            |                                            |                                    |                                                                                                    |                                                      |                                                        |               |               |                                      |
|-------------------------------------------------------------|------------|--------------------------------------------|------------------------------------|----------------------------------------------------------------------------------------------------|------------------------------------------------------|--------------------------------------------------------|---------------|---------------|--------------------------------------|
| klyn Davis ()<br>Attaced Onefo<br>@•                        | aranca . v | ······································     |                                    |                                                                                                    | ∎ I ີ Basdir                                         | ActionsChoos<br>actorii haadion 2<br>actorii haadion 2 | te an Action  | ✓ G0          | Broo                                 |
|                                                             |            |                                            |                                    |                                                                                                    |                                                      | Refe                                                   | rence         |               | ۹                                    |
|                                                             |            | <b></b>                                    | <u>। इ</u> त्यात्र द्व (क्र.ब्राइन |                                                                                                    |                                                      | zpenses ⑦<br>23.50 USD                                 |               |               | <b></b>                              |
| Credit Card                                                 | 37.50      |                                            | H                                  | 07/11/2023                                                                                                    | Emo Meals - Full D                                   | av                                                     | <u> </u>      |               | -                                    |
| 1 w,100000000 ∞, ⇒                                          | *Loca      | ATLANTA                                    | <b>1 1 1 1 1 1 1 1 1 1</b>         | Constant<br>Constant<br>Con | RE ReceigtSpint                                      | a internation                                          | Non-Reimbu    | raable *E:    | tor Lest Day of Tran<br>xchange Rate |
|                                                             |            |                                            |                                    |                                                                                                    |                                                      |                                                        |               | Accountina De | tails 🔿                              |
| 240 characters remaining                                    | <b></b>    | T ARA MARINE                               |                                    |                                                                                                    |                                                      | na setenti en en en en en en en en en en en en en      |               | <u>_</u> +    | - · • •                              |
| Electory) 1018/01/26 <sup>2</sup> 5 <sup>™</sup> Villeux. → | 58<br>     | and an an an an an an an an an an an an an |                                    |                                                                                                    | <ul> <li>Mitter National Non-Reimbursable</li> </ul> |                                                        | 1.0000000 0 🗈 |               |                                      |
| Anceri                                                      | -14.00 USD |                                            |                                    |                                                                                                    |                                                      | • • • • • • • • • • • • • • • • • • •                  |               |               |                                      |
|                                                             |            |                                            | Acco                               | ounting Details                                                                                                    |                                                      |                                                        |               |               |                                      |
|                                                             | 00.00 1100 | Excanned 1                                 | A douglose set 1                   |                                                                                                    |                                                      |                                                        |               |               |                                      |

Job Aid: Entering Meals for First or Last Day of Travel when Meal(s) Provided